## Create a Google Chrome performance recording

The Chrome performance recording can help us debugging the problem.

See https://developer.chrome.com/docs/devtools/evaluate-performance/reference/

Steps:

- Open Chrome and start from an empty page
- Show the Developer Tools, Menu > View > Developer

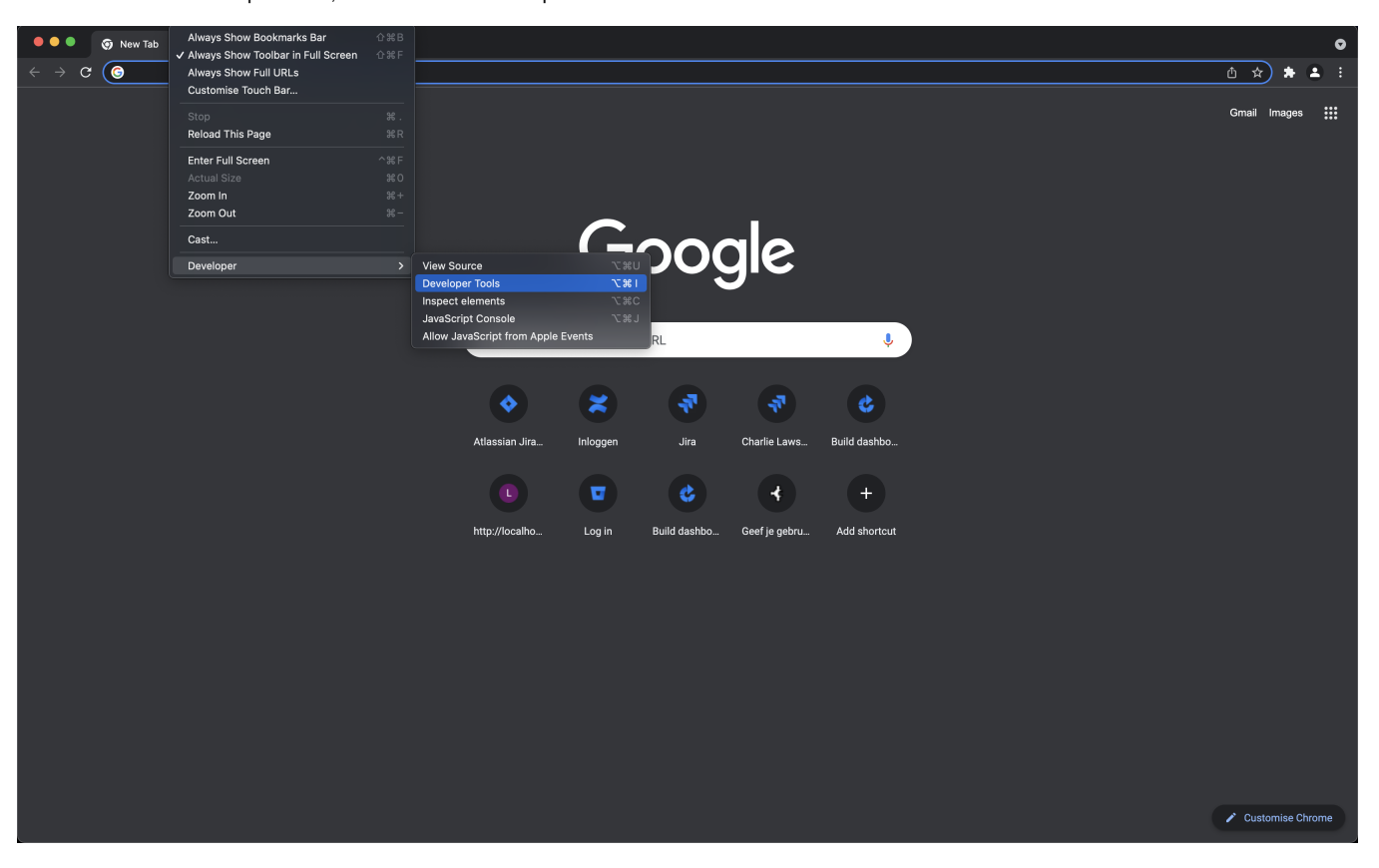

Open the Performance tab and click the record symbol (left)

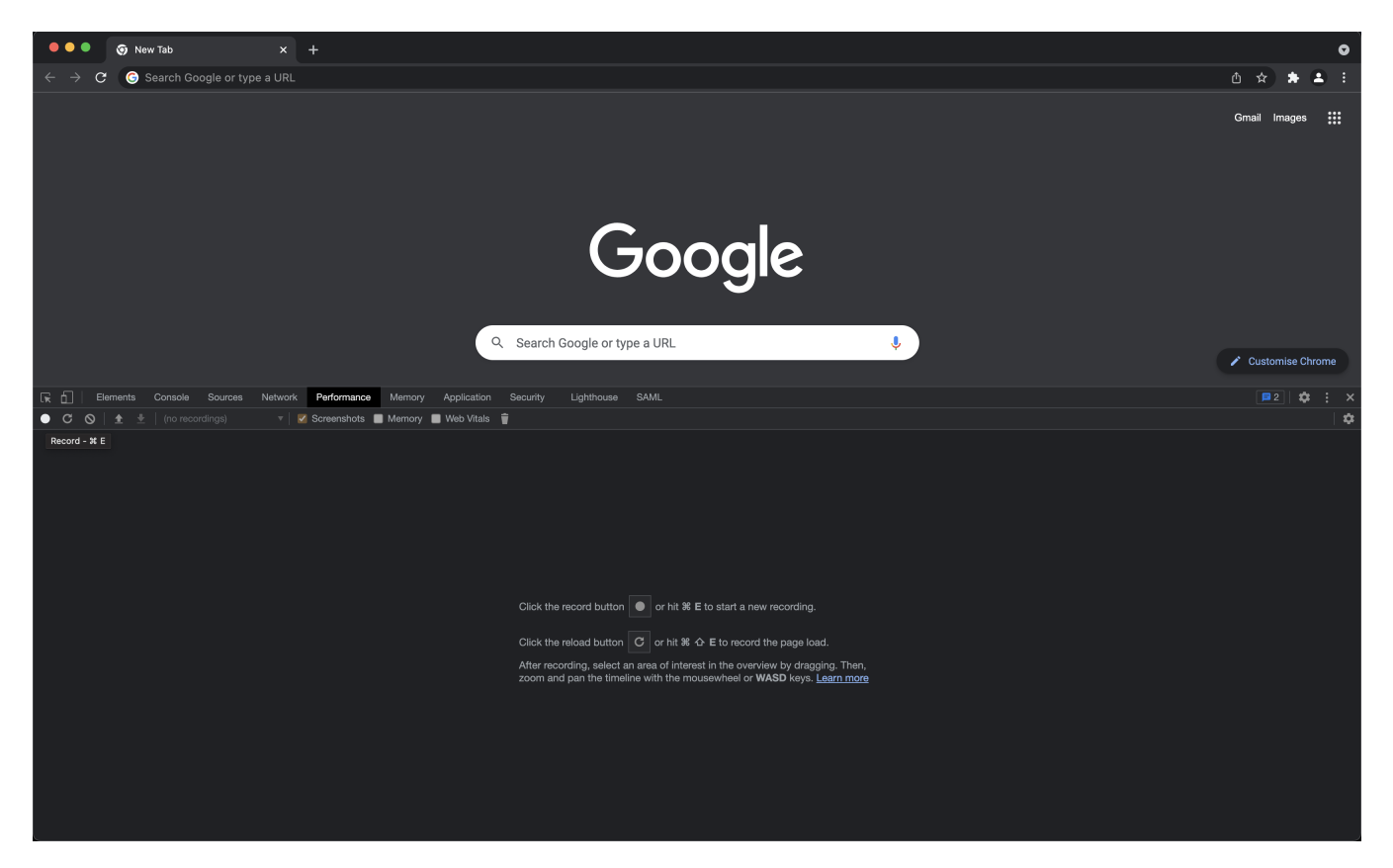

- Go to your Jira / Confluence / Bitbucket page and perform the actions to reproduce the problem
   When you are done, stop the recording and save it (right-click)

| ● ● ● 🖓 System Dashboard - Jira X +                                                          |                                        |               |                                                                                                    |                     |            |                    |                             |  |
|----------------------------------------------------------------------------------------------|----------------------------------------|---------------|----------------------------------------------------------------------------------------------------|---------------------|------------|--------------------|-----------------------------|--|
| $\leftarrow \rightarrow$                                                                     | C 🗎 jir                                | ra.2improvei  | .eu/secure/Dashboard.jspa                                                                                                    |                     | ∆ ☆        | *                  | <b>2</b> :                  |  |
|                                                                                              | 💎 Jira                                 | Dashboa       | ds • Q                                                                                                    |                     | <b>,</b> € | ?                  | Log In                      |  |
| Syst                                                                                         | tem Dash                               | nboard        |                                                                                                    |                     |            |                    |                             |  |
|                                                                                              | Introduction                           |               | ₂ <sup>2</sup> ···· Login                                                                                                    |                     |            | . e <sup>n</sup> 1 |                             |  |
|                                                                                              | These appli<br>jira<br>confluence      | cation are no | w enabled :  Login using Google Account                                                                                                    |                     |            |                    |                             |  |
|                                                                                              | bamboo                                 |               | or                                                                                                    |                     |            |                    |                             |  |
|                                                                                              | bitbucket<br>sonar                     |               | Username Password                                                                                                    |                     |            |                    |                             |  |
|                                                                                              | artifactory                            |               | Remember my login on this computer                                                                                                    |                     |            |                    |                             |  |
| 🕞 🚹 Elements Console Sources Network Performance Memory Application Security Lighthouse SAML |                                        |               |                                                                                                    |                     |            |                    |                             |  |
| 2000  <br>2000  <br>8                                                                        | ● <u>1</u> <u>*</u><br>ms 4000 ms      | 6000 ms       | Construction         Memory         Web Vitality         Veb Vitality         Veb Vitality | 30175 ms 32175 ms   | 34175 ms   | 3617               | 5 ms 3<br>FPS<br>CPU<br>NET |  |
| –5825 m<br>▼ Network                                                                         | ns –3825 ms                            | -1825 ms      | <u>loce</u><br>175 ms 2175 ms 6175 ms 6175 ms 8175 ms 10175 ms 12175 ms 16175 ms 16175 ms 18175 ms 20175 ms 22175 ms 24175 ms 26175 ms 28175 ms 30<br>↓ ↓ ↓ ↓ ↓ ↓ ↓ ↓ ↓ ↓ ↓ ↓ ↓ ↓ ↓ ↓ ↓ ↓ ↓                                                                                                     | )175 ms 32175 ms 34 | 175 ms     | 36175 n            | 15 381                      |  |
| ▼ Frames                                                                                     |                                        | 10002.3 ms    |                                                                                                    |                     |            |                    |                             |  |
| Summary                                                                                      | Bottom-Up                              | Call Tree E   |                                                                                                    |                     |            |                    |                             |  |
| Range: 0                                                                                     | – 45.04 s                              |               |                                                                                                    |                     |            |                    |                             |  |
|                                                                                              | -                                      | 37 ms         | Loading                                                                                                    |                     |            |                    |                             |  |
|                                                                                              |                                        | 1243 ms       | sonpung<br>Bendering                                                                                                    |                     |            |                    |                             |  |
| 4504                                                                                         | 43 ms                                  | 43 ms         | Panting                                                                                                    |                     |            |                    |                             |  |
|                                                                                              |                                        | 464 ms        | System                                                                                                    |                     |            |                    |                             |  |
|                                                                                              |                                        | 43129 ms      | Ide                                                                                                    |                     |            |                    |                             |  |
|                                                                                              |                                        | 45043 ms      | Total                                                                                                    |                     |            |                    |                             |  |
| Total block                                                                                  | Total blocking time: 17.56ms Laam more |               |                                                                                                    |                     |            |                    |                             |  |

Upload the recording file to the ticket